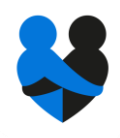

# Neighbourly handleiding voor initiatiefnemers

### Stap 1. Profiel

Na het aanmaken van jouw account, log in en klik op de cirkel rechtsboven. Selecteer mijn dashboard en upload een foto en voeg een korte biografie toe aan jouw profiel. Hierdoor wordt jouw profiel persoonlijk en daardoor krijgt jouw project meer support.

### Stap 2. Ontdek

Ontdek en verken projecten via de 'ontdek' link, of typ een naam of plaats in de zoekbalk. Er is een schat aan goede doelen en maatschappelijke projecten te vinden. Klik op volgen om projecten te volgen die je leuk vindt.

## Stap 3. Creëer

Als jezelf een maatschappelijk project hebt waar je graag ondersteuning voor zoekt, klik dan op 'creëer/maak een project'. Vul het formulier in en sla deze op. Wees specifiek en realistisch over de hoeveelheid tijd en/of geld die je als donatie vraagt.

Zorg ervoor dat je een geweldige foto upload aan de bovenkant van de pagina – dit is de eerste stap voor het vasthouden van de aandacht van de mensen. Je kan op elk moment later terugkomen en de pagina bijwerken.

## Stap 4. Deel

De sleutel tot het verkrijgen van steun voor jouw project is om iedereen erover te vertellen. Deel je pagina op **Facebook**, **Twitter** en **LinkedIn**. Vraag vrienden, familie en collega's om je te steunen en voeg de link van de pagina toe in je emails.

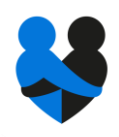

### Stap 5. Update-to-date

Kom terug en werk je project vaak bij. Jouw project staat op jouw dashboard. Er is een prikbord, fotogalerij en ruimte om links voor bestanden, video's en websites toe te voegen. Wanneer je jouw project vaak bijwerkt blijven volgers en potentiële geldschieters alert, zodat iedereen kan zien dat jouw project levendig is.

Moedig je supporters aan om te reageren en het project te delen op hun eigen sociale netwerk.

#### **Stap 6. Administrators**

Projectleiders kunnen administrators (beheerders) uitnodigen om te helpen bij het delen, bijwerken en reageren op opmerkingen. Nodig administrators uit door gebruik te maken van de link op het informatie tabblad van je project.

### Stap 7. Groepen

Als je een groot of complex project hebt, is het raadzaam om dit project te splitsen in een aantal kleinere pagina's. Begin met één pagina, vervolgens moet je deze pagina klonen zodat je duplicaten creëert die afzonderlijk bijgewerkt kunnen worden. Zodra je meerdere projecten hebt, kun je een projectgroep creëren. Deze optie kun je vinden in je dashboard.

#### Stap 8. In natura

Met de 'in natura' functie kunnen bedrijven, met een overschot aan voedsel, dit voedsel herverdelen aan groepen in de gemeenschap. Live donaties kunnen bekeken worden in het tabblad voedsel via de 'ontdek' knop. Als je je wilt inschrijven om 'food alerts' te ontvangen, ga dan naar het tabblad in natura van jouw dashboard.

Welkom op het 'social platform for social good'. Hulp nodig? Stuur ons een e-mail via: support@nbrlynederland.nl